# Copiare o trasferire email dal server ad una cartella del proprio PC

## Introduzione

I client di posta elettronica (MS Outlook, Mozilla Thunderbird, ecc) possono essere usati per copiare o trasferire le email da un mail server IMAP ad una cartella del proprio PC. Quali sono i motivi per copiare o trasferire le email? Essenzialmente possiamo pensare a due motivi principali:

- la necessità di liberare spazio disco sul server in quanto la memoria che è stata assegnata al nostro account è ormai piena;
- il desiderio di cautelarci contro eventuali incidenti che possano determinare la perdita delle email presenti nel server.

E' possibile copiare o trasferire le email sia al disco interno (o all'unità SSD) del PC sia a memorie di massa esterne (dischi o pendrive USB).

I servizi webmail mal si prestano a questa importante funzione a causa delle limitazioni imposte dall'uso dei browser pertanto si suggerisce di utilizzare un client e qui si forniscono le istruzioni per l'uso del client Thunderbird.

Personalmente preferiscoThunderbird ad Outlook perchè esso ha il vantaggio di essere multipiattaforma (Win, Mac, Linux) e gratuito perciò è possibile avere sempre una versione aggiornata e che può essere installata ed utilizzata con dispositivi diversi.

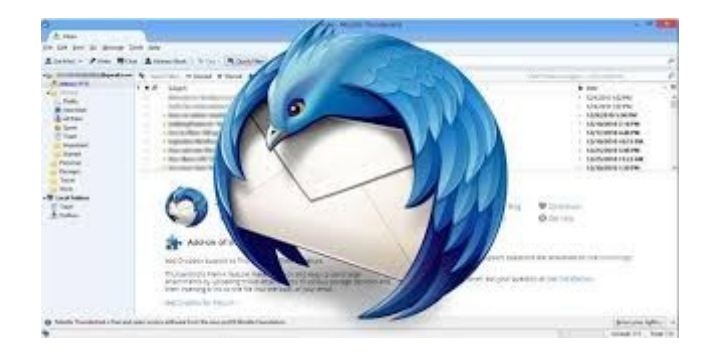

Per scaricare ed installare Thunderbird si deve aprire il sito all'indirizzo:

## https://www.thunderbird.net/it/

il server riconoscerà il sistema operativo del vostro dispositivo e vi fornirà istruzioni per il "download" e per la installazione di base.

Dopo aver installato Thunderbird è necessario configurarlo con i parametri di accesso alla vostra casella di posta elettronica: potete trovare i valori dei parametri ed una guida alla configurazione a questo indirizzo:

## https://www.aeit.it/Guide\_Violet/

## Ricordatevi di impostare un accesso al server di tipo IMAP.

Quando Thunderbird sarà in grado di accedere alla vostra casella di posta elettronica sarete pronti per iniziare a copiare o trasferire le email contenute nella casella.

### Le Cartelle Locali

Le Cartelle Locali (Local Folders) sono i contenitori in cui le email vengono copiate o trasferite. Prima di poter iniziare la copia o il trasferimento è necessario indicare a Thunderbird quale sia la cartella in cui vogliamo copiare o trasferire i file. Per farlo bisogna seguire la semplice procedura descritta nel seguito.

Nella pagina del menu principale di Thunderbird usiamo la colonna di sinistra e selezioniamo con un clic l'account su cui vogliamo operare (se ne abbiamo più di uno, come nel caso mostrato dalla immagine seguente).

Dopo che il nome dell'account selezionato è comparso nella colonna di destra facciamo clic su "Impostazioni Account" (o "Account Settings")

| 🖨 pirani@aeit.it - Mozilla T                                                                                         | hunderbird                                                                                                    | - 🗆 🗵 |
|----------------------------------------------------------------------------------------------------|----------------------------------------------------------------------------------------------------|-------|
| 😭 pirani@aeit.it                                                                                                    |                                                                                                    |       |
| 🛛 🖵 Get Messages 🔽 🖋 Write                                                                                           | □ Chat I Address Book 🛇 Tag 🗸 🐨 Quick Filter                                                                                                    | Ξ     |
| Folders ····                                                                                                    | ☑ pirani@aeit.it ☆ Account Settings                                                                                                    |       |
| Templates     Sent                                                                                                   | ☑ Read messages                                                                                                    |       |
| ✓ ₫ Archives ☐ 2015 ☐ 2016                                                                                           |                                                                                                    |       |
| 2017<br>1 2018                                                                                                    | Set Up Another Account                                                                                                    |       |
| 🗅 2019<br>🛅 2020                                                                                                    | 🖸 Email 🛗 Calendar 🖪 Address Book 📮 Chat                                                                                                    |       |
| c ☐ 2021<br>5 ☐ 2022<br>∂ Junk                                                                                       | S Filelink Feeds S Newsgroups                                                                                                    |       |
| <ul> <li>✓ ITrash</li> <li>☐ misel</li> <li>☐ tecma</li> <li>☐ auto2020</li> <li>☐ misel</li> <li>☐ tecma</li> </ul> | Import from Another Program<br>Thunderbird lets you import mail messages, address book entries, feed<br>subscriptions, preferences, and/or filters from other mail programs and common<br>address book formats.                                                                          |       |
| ✓ ♀ pirani@repave.lan ✓ Inbox ■ Drafts                                                                               | Import                                                                                                    |       |
| i Trash                                                                                                    | About Mozilla Thunderbird                                                                                                    |       |
| <ul> <li>✓ ■ Local Folders</li> <li>∅ Trash</li> <li>℗ Outbox</li> </ul>                                             | Thunderbird is the leading open source, cross-<br>platform email and calendaring client, free for<br>business and personal use. We want it to stay<br>secure and become even better. A donation will<br>allow us to hire developers, pay for<br>infrastructure, and continue to improve. |       |
| 16                                                                                                    | Resources                                                                                                    |       |
|                                                                                                    | Support 🖨 Get Involved 🗡 Developer Documentation                                                                                                    |       |
| (•)                                                                                                    |                                                                                                    |       |

Si aprirà un nuovo modulo in cui impostare i parametri dell'account: nella colonna di sinistra cerchiamo "Cartelle locali" ("Local Folders") .

| Account Settings - Mozilla Thunderbird                                                                                                    |                                                                                                    | $\Im$                                                                                                    |                                                                                                    | _ 0 |
|----------------------------------------------------------------------------------------------------|----------------------------------------------------------------------------------------------------|----------------------------------------------------------------------------------------------------|----------------------------------------------------------------------------------------------------|-----|
| File Edit View Go Message Tools Help                                                                                                    |                                                                                                    |                                                                                                    | ł.                                                                                                    |     |
|                                                                                                    |                                                                                                    |                                                                                                    | L.                                                                                                    |     |
| <ul> <li>✓ ☑ pirani@aeit.it</li> <li>Server Settings</li> <li>Copies &amp; Folders</li> <li>Composition &amp; Addressing</li> <li>Junk Settings</li> <li>Synchronization &amp; Storage</li> <li>End-To-End Encryption</li> <li>Return Receipts</li> <li>✓ ☑ pirani@repave.lan</li> <li>Server Settings</li> <li>Copies &amp; Folders</li> <li>Composition &amp; Addressing</li> <li>Junk Settings</li> <li>Synchronization &amp; Storage</li> <li>End-To-End Encryption</li> </ul> | Account Sett<br>Account Name: pi<br>Default Identit<br>Each account has a<br>see when they read<br>Your Name:<br>Email Address:<br>Reply-to Address:<br>Organization:<br>Signature text: | ings - pirani@aeit.it<br>rani@aeit.it<br>y<br>an identity, which is the informati<br>d your messages.<br>Stefano Pirani<br>pirani@aeit.it<br>Recipients will reply to this othe | on that other people<br>r address                                                                         |     |
| <ul> <li>► Local Folders         Junk Settings         Disk Space</li> <li>☑ Outgoing Server (SMTP)<br/><u>Account Actions</u> ~<br/>Thunderbird Preferences<br/><u>Add-ons and Themes</u> </li> </ul>                                                                                                    | Attach the signa<br>Attach my <u>v</u> Carr<br>Reply from this<br>headers match:<br>O <u>u</u> tgoing Server (S                                                                          | ature from a file instead (text, HTI<br>d to messages<br>i <u>d</u> entity when delivery<br>list@e:<br>SMTP): pirani@aeit.it - ma v                                             | ML, or image):<br><u>C</u> hoose<br>E <u>d</u> it Card<br>xample.com, *@examp<br>Edit SMT <u>P</u> server |     |
| Aud-ons and memes                                                                                                    |                                                                                                    |                                                                                                    | <u>M</u> anage Identities                                                                                 |     |
| a)<br>11                                                                                                    |                                                                                                    |                                                                                                    |                                                                                                    |     |

Disinteressiamoci dei parametri di configurazione relativi alle due voci "Junk Settings" e "Disk Space" e selezioniamo la voce "Cartelle locali" ("Local Folders") con un clic del mouse: vedremo aprirsi il modulo mostrato dalla immagine seguente.

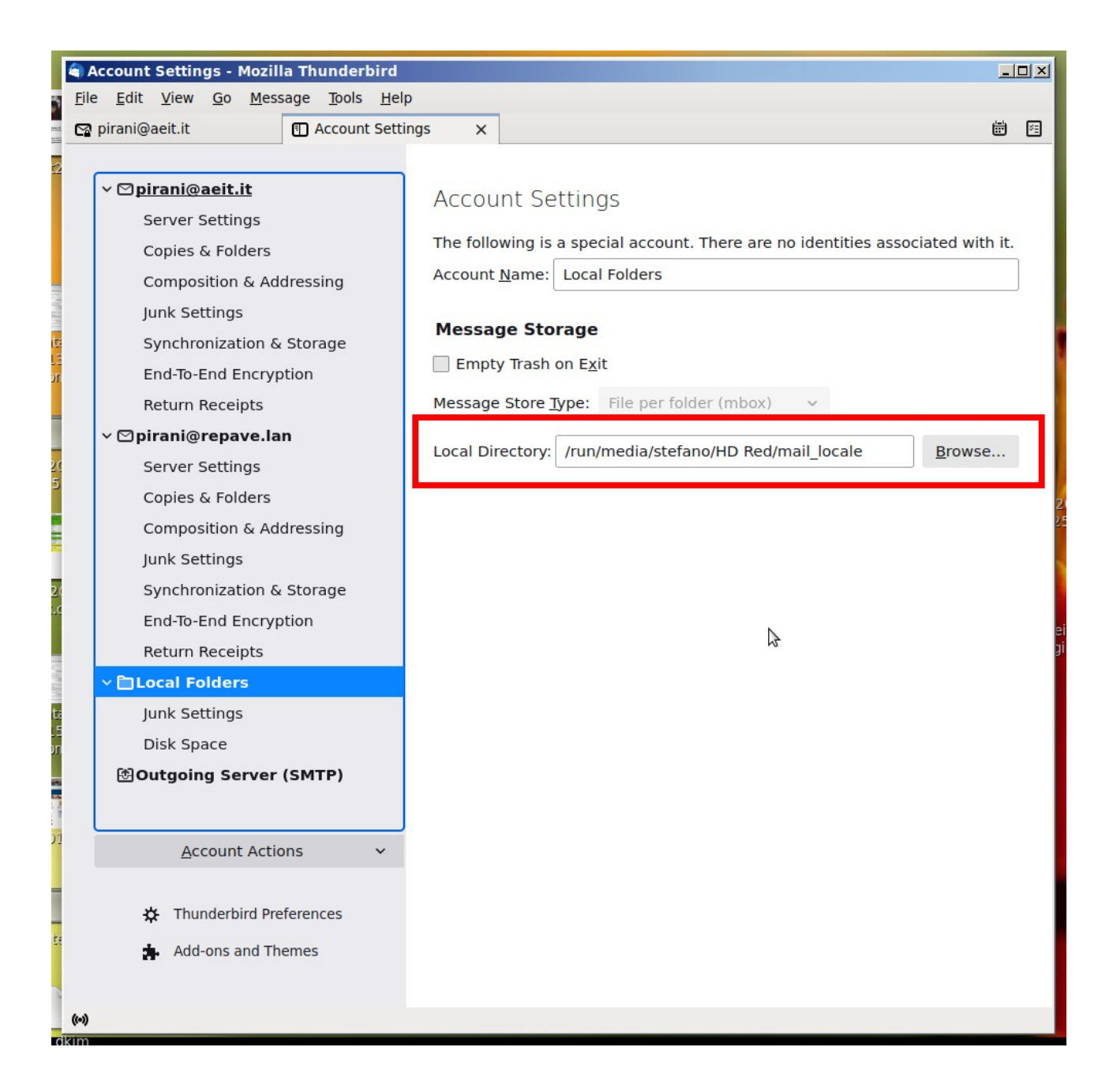

Nel campo "Directory locale" ("Local Directory") dovremo indicare il percorso (path) completo che individua la cartella di nostra scelta: il tasto "Sfoglia" ("Browse") può essere molto utile per aiutarci a trovare il percorso completo.

NOTA: La cartella può essere su di un dispositivo di memoria di massa interno al PC oppure esterno (disco o pendrive USB): in quest'ultimo caso è necessario che il dispositivo sia collegato al PC e visibile dal sistema operativo.

Dopo aver scelto la directory locale bisogna creare in essa la cartella (o le cartelle – se vogliamo archiviare le email separandole in base ad un criterio di nostra scelta) in cui copieremo o trasferiremo le email. Per farlo chiudiamo la pagina che contiene il modulo con cui abbiamo definito il percorso che porta alla directory locale e torniamo alla pagina da cui abbiamo iniziato:

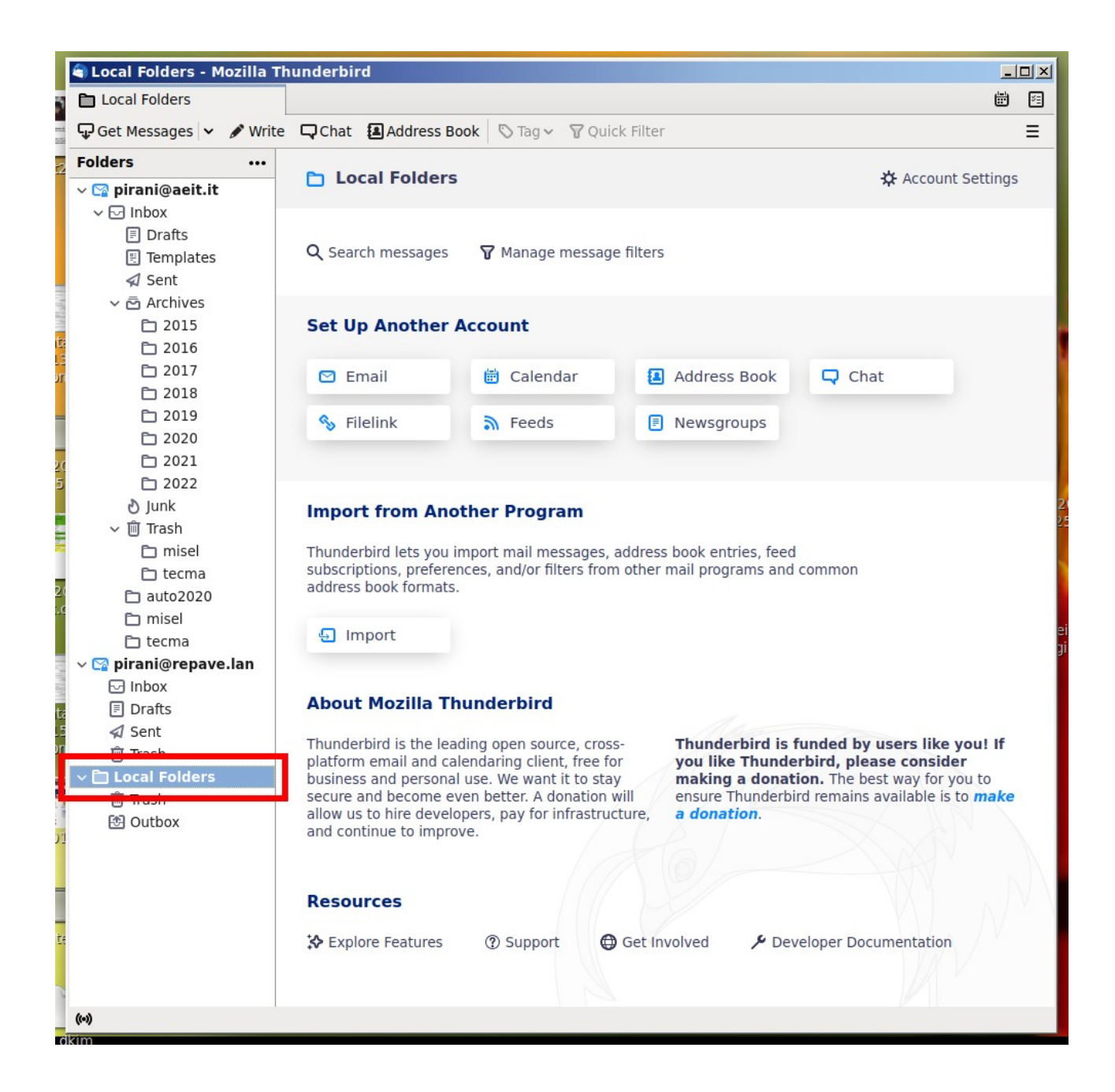

## Creare una nuova cartella locale

Ora facciamo clic con il tasto destro del mouse sulla cartella o sulla scritta "Cartelle locali" ("Local Folders"): si aprirà un menu a tendina in cui dovremo selezionare "Nuova Cartella" ("New Folder")

Si aprirà un nuovo modulo con cui potremo creare la cartella destinata a contenere le email che vogliamo copiare o trasferire.

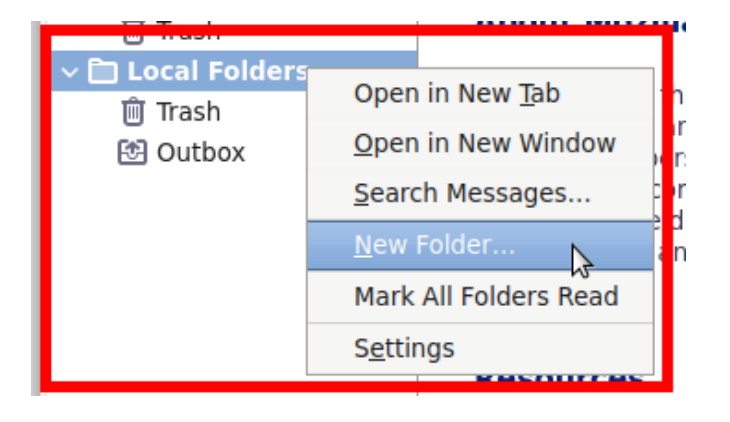

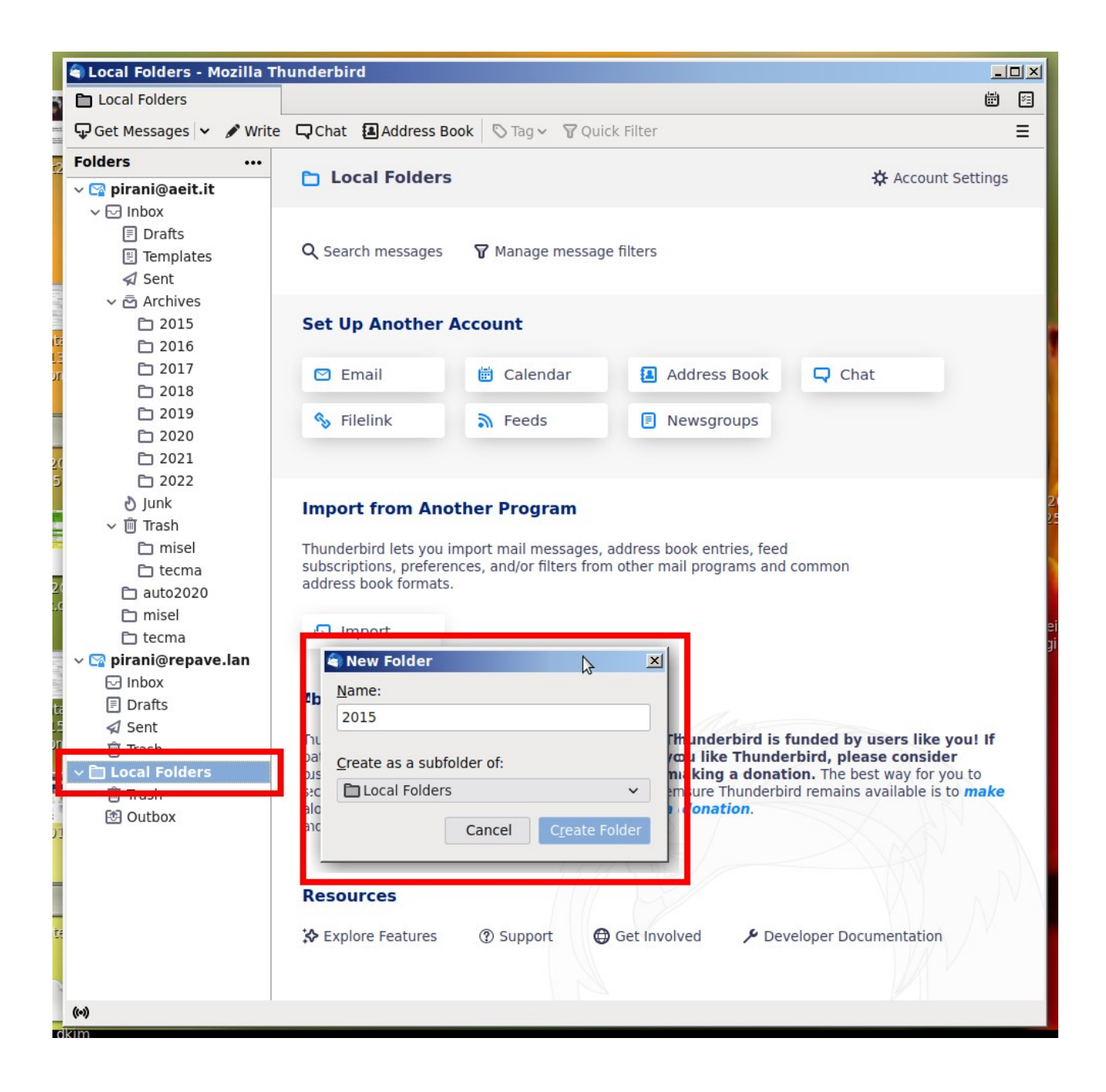

Nel modulo dovremo indicare il nome della cartella che vogliamo creare e la sua posizione: scegliamo di crearla come "sottocartella delle cartelle locali".

In questo esempio stiamo creando una sottocartella con nome "2015" e la posizioniamo nelle cartelle locali: un clic su "Crea la cartella" ("Create Folder") conclude la creazione della cartella.

Una volta che sia stata creata la prima sottocartella ne potremo aggiungere altre e potremo eventualmente creare anche delle "sotto-sottocartelle" all'interno di quelle già esistenti. La procedura è banale: nel menu a tendina vengono mostrate tutte le cartelle già presenti e basta indicare la posizione in cui si desidera creare ciascuna nuova cartella.

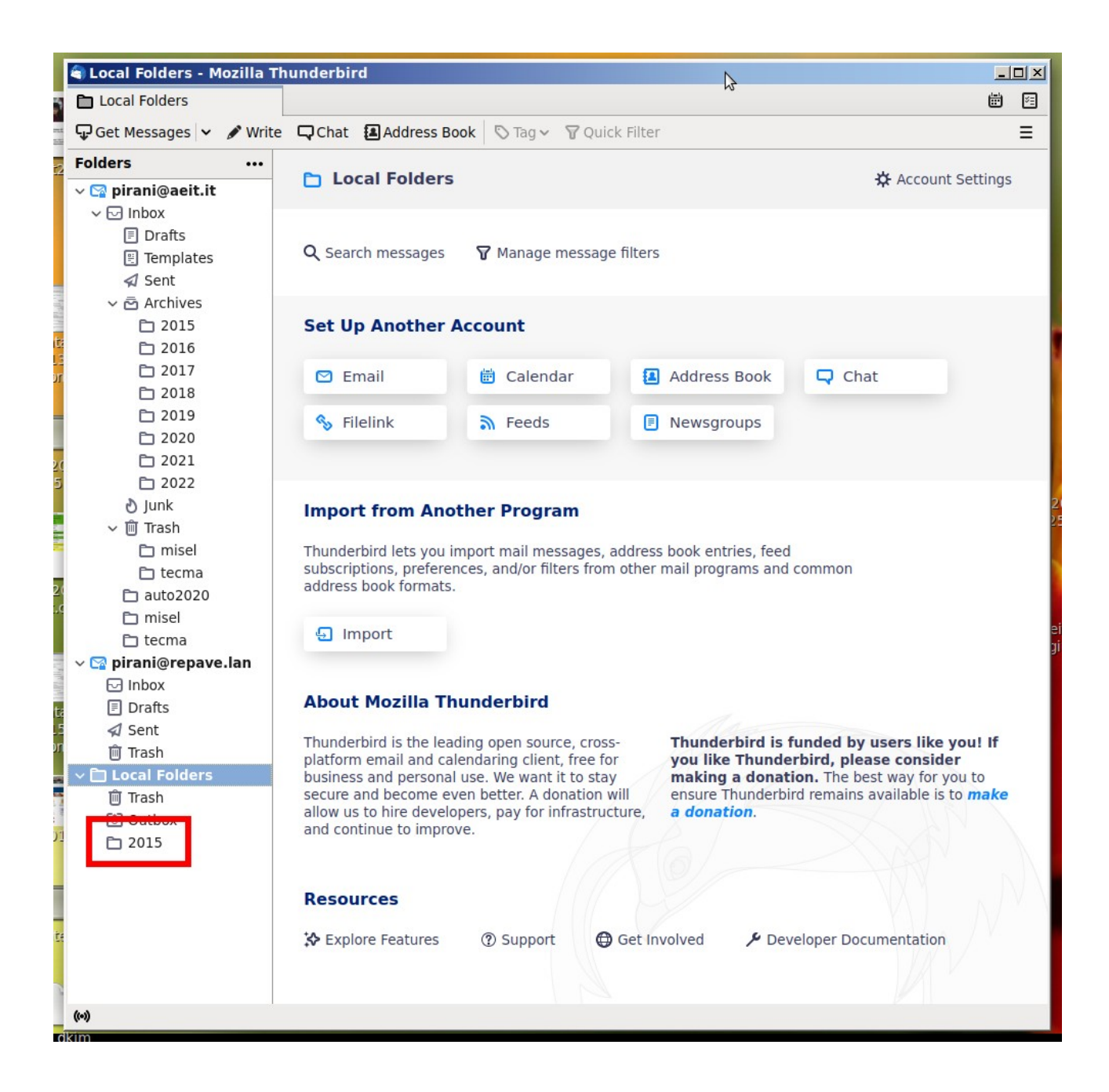

## Copia o trasferimento di email dal server alle cartelle locali

Siamo pronti a copiare o trasferire email nella cartella locale "2015".

Se si osserva la struttura dell'account "<u>pirani@aeit.it</u>" si può notare che sul server è stato creato un archivio in cui le varie email presenti sono suddivise per anno (a partire dal 2015): questo non è indispensabile, ma ho preferito organizzare in questo modo la mia posta.

Vediamo ora come spostare le email dalla cartella 2015 del server alla cartella locale "2015" che abbiamo appena creato.

Per prima cosa selezioniamo con un clic la cartella che contiene le email che vogliamo copiare o trasferire poi selezioniamo tutte le email da copiare o trasferire:

| 🖨 2015 - pirani@aeit.it -                                                                                                    | Mozilla Thunderbird                                                                                                    |                                                                           |
|----------------------------------------------------------------------------------------------------|----------------------------------------------------------------------------------------------------|---------------------------------------------------------------------------|
| 🔁 2015 - pirani@aeit.it                                                                                                    | N.                                                                                                    | <b># </b>                                                                 |
| 🖵 Get Messages 🗸 🖋 Wr                                                                                                    | rite 🖵 Chat 🗿 Address Book 🔊 Tag 🗸 🍞 Quick Filter                                                                                                    | Ξ                                                                         |
| Folders                                                                                                    | • 🛠 🛛 🛧 🗷 🛇 🖉                                                                                                    |                                                                           |
| ∨ 🖙 pirani@aeit.it                                                                                                    | h h () Subject Correspondents ) D                                                                                                    | ato                                                                       |
| 🗸 🖂 Inbox                                                                                                    | root 18                                                                                                    | 8/12/15, 02                                                               |
| 🗏 Drafts                                                                                                    | Re: prova 238 stefano@libero 18                                                                                                    | 8/12/15, 02                                                               |
| 🗒 Templates                                                                                                    | trasferimento aeit it                                                                                                    | 8/12/15,02                                                                |
| 🖈 Sent                                                                                                    | Fotonica 2016 - Roma, 6-8 giug                                                                                                    | 8/12/15, 13                                                               |
| Archives                                                                                                    | t I: ARTICOLO AEIT SIEMENS                                                                                                    | 8/12/15, 13                                                               |
| 🗅 2015                                                                                                    | Mirror Group ECSEL Italia                                                                                                    | 9/12/15, 20                                                               |
| 2016                                                                                                    | FWa: Creatil CFP 2015                                                                                                    | 9/12/15, 22                                                               |
| 🔁 2017                                                                                                    | → Re: Mirror Group ECSEL Italia                                                                                                    | 0/12/15, 05                                                               |
| 🗅 2018                                                                                                    | 😙 🕈 Fwd: Fwd: I: Manca RDNS (rever • 👘 👌 21                                                                                                    | 1/12/15, 08                                                               |
| 🗅 2019                                                                                                    | Successful Mail Delivery Report • 21                                                                                                    | 1/12/15, 08                                                               |
| <b>D</b> 2020                                                                                                    | <b>5</b> Problemi posta AEIT                                                                                                    | 1/12/15, 09                                                               |
| 2021                                                                                                    | AETT - Manca RDNS (reverse DN 21<br>Rev AETT - Manca RDNS (reverse 21                                                                                                    | 1/12/15, 11                                                               |
| <b>D</b> 2022                                                                                                    | R: AEIT - Manca RDNS (reverse 21                                                                                                    | 1/12/15, 12                                                               |
| 👌 Junk                                                                                                    | Re: Problemi posta AEIT • 0 21                                                                                                    | 1/12/15, 13                                                               |
| 〜 前 Trash                                                                                                    | → Re: Outlook 2003: forse c'è una 21                                                                                                    | 1/12/15, 13                                                               |
| 🗅 misel                                                                                                    |                                                                                                    | rchive 🛍 Delete                                                           |
| 🗅 tecma                                                                                                    |                                                                                                    |                                                                           |
|                                                                                                    |                                                                                                    |                                                                           |
| auto2020                                                                                                    |                                                                                                    | o s site ite                                                              |
| auto2020                                                                                                    | (no subject) root <root< td=""><td>@aeit.it&gt;</td></root<>                                                                                                    | @aeit.it>                                                                 |
| i auto2020<br>i misel<br>i tecma                                                                                                    | (no subject) root <root< td=""><td>@aeit.it&gt;</td></root<>                                                                                                    | @aeit.it>                                                                 |
| <ul> <li>□ auto2020</li> <li>□ misel</li> <li>□ tecma</li> <li>∨ ♀ pirani@repave.lan</li> </ul>                                                                                                    | (no subject) root <root<br>prova 238 stefano@libero <stefano.pirani@< td=""><td>@aeit.it&gt;</td></stefano.pirani@<></root<br>                                                                                                    | @aeit.it>                                                                 |
| <ul> <li>auto2020</li> <li>misel</li> <li>tecma</li> <li>✓ Y pirani@repave.lan</li> <li>✓ Inbox</li> </ul>                                                                                                    | (no subject) root <root<br>prova 238 stefano@libero <stefano.pirani@<br>II 18/12/15 02:38, Stefano Pirani ha scritto: Bene!!! Stefano Pirani 347 94</stefano.pirani@<br></root<br>                                                                                                    | @aeit.it><br>libero.it><br>442055                                         |
| <ul> <li>auto2020</li> <li>misel</li> <li>tecma</li> <li>✓ Y pirani@repave.lan</li> <li>✓ Inbox</li> <li>Drafts</li> </ul>                                                                                              | (no subject) root <root<br>prova 238 stefano@libero <stefano.pirani@<br>II 18/12/15 02:38, Stefano Pirani ha scritto: Bene!!! Stefano Pirani 347 94<br/> inviato da MacBook MacBook Pro i7 - 8 GB - Yosemite iPad 3G - 64 GB - i</stefano.pirani@<br></root<br>                                                                                                    | @aeit.it><br>libero.it><br>442055<br>i0S 4.3                              |
| auto2020<br>imisel<br>itecma<br>v <b>♀ pirani@repave.lan</b><br>inbox<br>inbox<br>i Drafts<br>√ Sent                                                                                                    | (no subject)root <root< th="">prova 238stefano@libero <stefano.pirani@< td="">II 18/12/15 02:38, Stefano Pirani ha scritto: Bene!!! Stefano Pirani 347 94 inviato da MacBook MacBook Pro i7 - 8 GB - Yosemite iPad 3G - 64 GB - in</stefano.pirani@<></root<>                                                                                                    | @aeit.it><br>libero.it><br>442055<br>iOS 4.3                              |
| auto2020<br>imisel<br>itecma<br>v <b>Pirani@repave.lan</b><br>inbox<br>inbox<br>iDrafts<br>√ Sent<br>imi Trash                                                                                                    | (no subject)root <root< th="">prova 238stefano@libero <stefano.pirani@< td="">II 18/12/15 02:38, Stefano Pirani ha scritto: Bene!!! Stefano Pirani 347 94 inviato da MacBook MacBook Pro i7 - 8 GB - Yosemite iPad 3G - 64 GB - inProva 242 da liberostefano@libero <stefano.pirani@< td=""></stefano.pirani@<></stefano.pirani@<></root<>                                                                                                    | @aeit.it><br>hibero.it><br>442055<br>105 4.3<br>hibero.it>                |
| <ul> <li>auto2020</li> <li>misel</li> <li>tecma</li> <li>✓ pirani@repave.lan</li> <li>☑ Inbox</li> <li>☑ Drafts</li> <li>✓ Sent</li> <li>☑ Trash</li> <li>✓ Local Folders</li> </ul>                                    | (no subject)       root <root< th="">         prova 238       stefano@libero <stefano.pirani@< td="">         II 18/12/15 02:38, Stefano Pirani ha scritto: Bene!!! Stefano Pirani 347 94         inviato da MacBook MacBook Pro i7 - 8 GB - Yosemite iPad 3G - 64 GB - in         Prova 242 da libero       stefano@libero <stefano.pirani@< td="">         arriva??? Stefano Pirani 347 9442055 inviato da MacBook MacBook Pro</stefano.pirani@<></stefano.pirani@<></root<>                                                | @aeit.it><br>hibero.it><br>442055<br>105 4.3<br>hibero.it><br>o i7 - 8    |
| <ul> <li>auto2020</li> <li>misel</li> <li>tecma</li> <li>✓ pirani@repave.lan</li> <li>☑ Inbox</li> <li>☑ Drafts</li> <li>✓ Sent</li> <li>☑ Trash</li> <li>✓ Local Folders</li> <li>☑ Trash</li> </ul>                   | (no subject)       root <root< th="">         prova 238       stefano@libero <stefano.pirani@< td="">         II 18/12/15 02:38, Stefano Pirani ha scritto: Bene!!! Stefano Pirani 347 94         inviato da MacBook MacBook Pro i7 - 8 GB - Yosemite iPad 3G - 64 GB - in         Prova 242 da libero       stefano@libero <stefano.pirani@< td="">         arriva??? Stefano Pirani 347 9442055 inviato da MacBook MacBook Pro GB - Yosemite iPad 3G - 64 GB - iOS 4.3</stefano.pirani@<></stefano.pirani@<></root<>        | @aeit.it><br>hibero.it><br>442055<br>105 4.3<br>hibero.it><br>o i7 - 8    |
| <ul> <li>auto2020</li> <li>misel</li> <li>tecma</li> <li>✓ Inbox</li> <li>Drafts</li> <li>✓ Sent</li> <li>Trash</li> <li>✓ Local Folders</li> <li>Trash</li> <li>⊘ Outbox</li> </ul>                                    | (no subject)       root <root< th="">         prova 238       stefano@libero <stefano.pirani@< td="">         II 18/12/15 02:38, Stefano Pirani ha scritto: Bene!!! Stefano Pirani 347 94         inviato da MacBook MacBook Pro i7 - 8 GB - Yosemite iPad 3G - 64 GB - i         Prova 242 da libero       stefano@libero <stefano.pirani@< td="">         arriva??? Stefano Pirani 347 9442055 inviato da MacBook MacBook Pro         GB - Yosemite iPad 3G - 64 GB - iOS 4.3</stefano.pirani@<></stefano.pirani@<></root<> | @aeit.it><br>hibero.it><br>442055<br>105 4.3<br>hibero.it><br>o i7 - 8    |
| <ul> <li>auto2020</li> <li>misel</li> <li>tecma</li> <li>✓ Inbox</li> <li>Inbox</li> <li>Drafts</li> <li>Sent</li> <li>Trash</li> <li>Local Folders</li> <li>Trash</li> <li>Outbox</li> <li>2015</li> </ul>             | (no subject)       root <root< th="">         prova 238       stefano@libero <stefano.pirani@< td="">         II 18/12/15 02:38, Stefano Pirani ha scritto: Bene!!! Stefano Pirani 347 94         inviato da MacBook MacBook Pro i7 - 8 GB - Yosemite iPad 3G - 64 GB - i         Prova 242 da libero       stefano@libero <stefano.pirani@< td="">         arriva??? Stefano Pirani 347 9442055 inviato da MacBook MacBook Pro         GB - Yosemite iPad 3G - 64 GB - iOS 4.3</stefano.pirani@<></stefano.pirani@<></root<> | @aeit.it><br>0libero.it><br>442055<br>105 4.3<br>0libero.it><br>10 i7 - 8 |
| <ul> <li>auto2020</li> <li>misel</li> <li>tecma</li> <li>✓ pirani@repave.lan</li> <li>Inbox</li> <li>Drafts</li> <li>Sent</li> <li>Trash</li> <li>Local Folders</li> <li>Trash</li> <li>Outbox</li> <li>2015</li> </ul> | (no subject)       root <root< td="">         prova 238       stefano@libero <stefano.pirani@< td="">         II 18/12/15 02:38, Stefano Pirani ha scritto: Bene!!! Stefano Pirani 347 94         inviato da MacBook MacBook Pro i7 - 8 GB - Yosemite iPad 3G - 64 GB - i         Prova 242 da libero         arriva??? Stefano Pirani 347 9442055 inviato da MacBook MacBook Pro         GB - Yosemite iPad 3G - 64 GB - iOS 4.3</stefano.pirani@<></root<>                                                                  | @aeit.it><br>0libero.it><br>442055<br>10S 4.3<br>0libero.it><br>10 i7 - 8 |
| <ul> <li>auto2020</li> <li>misel</li> <li>tecma</li> <li>✓ pirani@repave.lan</li> <li>Inbox</li> <li>Drafts</li> <li>Sent</li> <li>Trash</li> <li>Local Folders</li> <li>Trash</li> <li>Outbox</li> <li>2015</li> </ul> | (no subject)       root <root< td="">         prova 238       stefano@libero <stefano.pirani@< td="">         II 18/12/15 02:38, Stefano Pirani ha scritto: Bene!!! Stefano Pirani 347 94         inviato da MacBook MacBook Pro i7 - 8 GB - Yosemite iPad 3G - 64 GB - i         Prova 242 da libero         arriva??? Stefano Pirani 347 9442055 inviato da MacBook MacBook Pro         GB - Yosemite iPad 3G - 64 GB - iOS 4.3</stefano.pirani@<></root<>                                                                  | @aeit.it><br>0libero.it><br>442055<br>10S 4.3<br>0libero.it><br>10 i7 - 8 |
| <ul> <li>auto2020</li> <li>misel</li> <li>tecma</li> <li>✓ pirani@repave.lan</li> <li>Inbox</li> <li>Drafts</li> <li>Sent</li> <li>Trash</li> <li>Local Folders</li> <li>Trash</li> <li>Outbox</li> <li>2015</li> </ul> | (no subject)       root <root< td="">         prova 238       stefano@libero <stefano.pirani@< td="">         II 18/12/15 02:38, Stefano Pirani ha scritto: Bene!!! Stefano Pirani 347 94         inviato da MacBook MacBook Pro i7 - 8 GB - Yosemite iPad 3G - 64 GB - i         Prova 242 da libero       stefano@libero <stefano.pirani@< td="">         arriva??? Stefano Pirani 347 9442055 inviato da MacBook MacBook Pro         GB - Yosemite iPad 3G - 64 GB - iOS 4.3</stefano.pirani@<></stefano.pirani@<></root<> | @aeit.it><br>hlibero.it><br>442055<br>iOS 4.3<br>hlibero.it><br>o i7 - 8  |
| <ul> <li>auto2020</li> <li>misel</li> <li>tecma</li> <li>✓ pirani@repave.lan</li> <li>Inbox</li> <li>Drafts</li> <li>Sent</li> <li>Trash</li> <li>Local Folders</li> <li>Trash</li> <li>Outbox</li> <li>2015</li> </ul> | (no subject)       root <root< td="">         prova 238       stefano@libero <stefano.pirani@< td="">         II 18/12/15 02:38, Stefano Pirani ha scritto: Bene!!! Stefano Pirani 347 94         inviato da MacBook MacBook Pro i7 - 8 GB - Yosemite iPad 3G - 64 GB - i         Prova 242 da libero       stefano@libero <stefano.pirani@< td="">         arriva??? Stefano Pirani 347 9442055 inviato da MacBook MacBook Pro         GB - Yosemite iPad 3G - 64 GB - iOS 4.3</stefano.pirani@<></stefano.pirani@<></root<> | @aeit.it><br>hibero.it><br>442055<br>iOS 4.3<br>hibero.it><br>o i7 - 8    |
| <ul> <li>auto2020</li> <li>misel</li> <li>tecma</li> <li>✓ pirani@repave.lan</li> <li>Inbox</li> <li>Drafts</li> <li>Sent</li> <li>Trash</li> <li>Local Folders</li> <li>Trash</li> <li>Outbox</li> <li>2015</li> </ul> | (no subject)       root <root< td="">         prova 238       stefano@libero <stefano.pirani@< td="">         II 18/12/15 02:38, Stefano Pirani ha scritto: Bene!!! Stefano Pirani 347 94         inviato da MacBook MacBook Pro i7 - 8 GB - Yosemite iPad 3G - 64 GB - i         Prova 242 da libero       stefano@libero <stefano.pirani@< td="">         arriva??? Stefano Pirani 347 9442055 inviato da MacBook MacBook Pro         GB - Yosemite iPad 3G - 64 GB - iOS 4.3</stefano.pirani@<></stefano.pirani@<></root<> | @aeit.it><br>hibero.it><br>442055<br>iOS 4.3<br>hibero.it><br>o i7 - 8    |
| <ul> <li>auto2020</li> <li>misel</li> <li>tecma</li> <li>✓ pirani@repave.lan</li> <li>Inbox</li> <li>Drafts</li> <li>Sent</li> <li>Trash</li> <li>Local Folders</li> <li>Trash</li> <li>Outbox</li> <li>2015</li> </ul> | (no subject)       root <root< td="">         prova 238       stefano@libero <stefano.pirani@< td="">         II 18/12/15 02:38, Stefano Pirani ha scritto: Bene!!! Stefano Pirani 347 94         inviato da MacBook MacBook Pro i7 - 8 GB - Yosemite iPad 3G - 64 GB - i         Prova 242 da libero       stefano@libero <stefano.pirani@< td="">         arriva??? Stefano Pirani 347 9442055 inviato da MacBook MacBook Pro         GB - Yosemite iPad 3G - 64 GB - iOS 4.3</stefano.pirani@<></stefano.pirani@<></root<> | @aeit.it><br>hibero.it><br>442055<br>iOS 4.3<br>hibero.it><br>o i7 - 8    |
| <ul> <li>auto2020</li> <li>misel</li> <li>tecma</li> <li>✓ pirani@repave.lan</li> <li>Inbox</li> <li>Drafts</li> <li>Sent</li> <li>Trash</li> <li>Local Folders</li> <li>Trash</li> <li>Outbox</li> <li>2015</li> </ul> | (no subject) root <root<br>prova 238 stefano@libero <stefano.pirani@<br>II 18/12/15 02:38, Stefano Pirani ha scritto: Bene!!! Stefano Pirani 347 94<br/> inviato da MacBook MacBook Pro i7 - 8 GB - Yosemite iPad 3G - 64 GB - i0<br/>Prova 242 da libero stefano@libero <stefano.pirani@<br>arriva??? Stefano Pirani 347 9442055 inviato da MacBook MacBook Pro<br/>GB - Yosemite iPad 3G - 64 GB - iOS 4.3<br/>Selecte</stefano.pirani@<br></stefano.pirani@<br></root<br>                                                  | @aeit.it><br>hibero.it><br>42055<br>iOS 4.3<br>hibero.it><br>o i7 - 8     |

Dopo aver selezionato le email da copiare o trasferire basta portare il puntatore del mouse sopra ad una email selezionata e fare clic con il tasto destro per far aprire un menu a tendina con cui si sceglie la azione che Thunderbird dovrà eseguire sulle email selezionate: nella immagine seguente è mostrato il menu a tendina con i vari sottomenu che dobbiamo attivare per salvare la copia delle email nella cartella locale "2015".

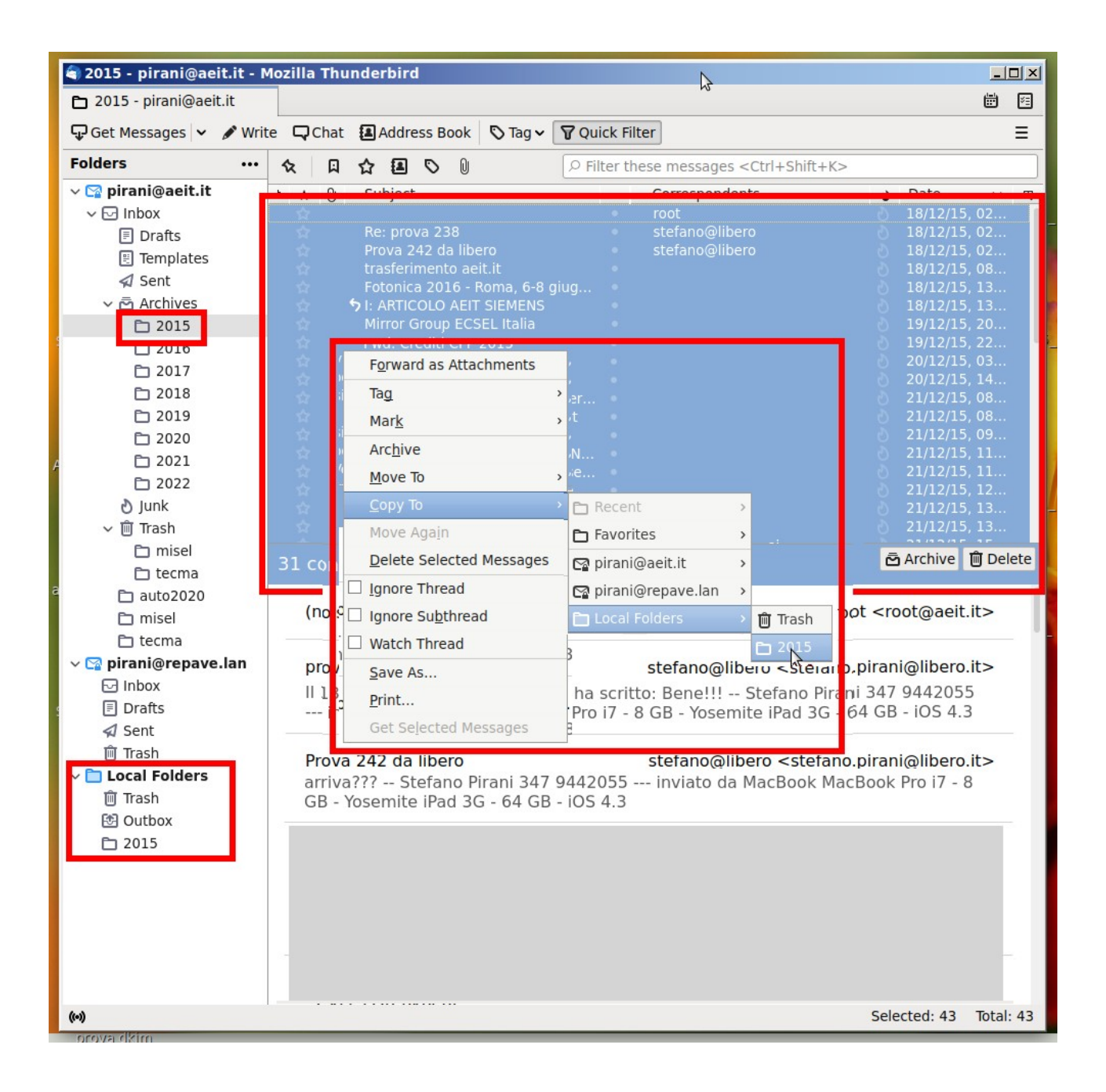

Con la scelta fatta mediante il menu a tendina mostrato nell'esempio sopra stante stiamo ordinando a Thunderbird di copiare tutte le email selezionate (che sono presenti nella cartella 2015 dell'archivio sul server) e di salvare le copie nella cartella locale 2015.

Thunderbird copia o trasferisce sia le email sia i loro allegati in un formato proprietario che potrà essere letto dalla cartella 2015 esattamente come avveniva quando le email risedevano nella memoria del server.

#### ATTENZIONE: il formato è proprietario e la apertura dalle cartelle locali è possibile solamente con Thunderbird.

Per copiare o trasferire le email archiviate nelle cartelle degli anni successivi al 2015 basta ripatere le operazioni già descritte a partire dalla creazione di una nuova cartella locale: potremo, ad esempio, creare una cartella locale "2016" in cui copiare o trasferire le email archiviate nella cartella 2016 del server e procedere poi con le altre annate.

## Copiare email dalle cartelle locali al server

E' anche possibile copiare email dalle cartelle locali al server: ciò può essere indispensabile se dovesse verificarsi un evento traumatico per il server con conseguente perdita delle email memorizzate sui suoi dischi.

Per tranquillizzarci in merito a tale pericolo dobbiamo ricordare che il server dispone di coppie di dischi in modalità RAID1. Nella modalità RAID1 i due dischi di ciascuna coppia contengono gli stessi file perciò anche se uno dei dischi dovesse andare fuori servizio l'altro garantirebbe la "sopravvivenza" dei file memorizzati.

Come copiare email dalle cartelle locali a quelle presenti sul server? E' semplicissimo: basta seguire la stessa procedura con cui abbiamo copiato (o trasferito) le email dal server alle cartelle locali, ma con l'avvertenza di selezionarle dalle cartelle locali e di indicare come destinazione una delle cartelle del server, nell'esempio stiamo copiando email da: "Local Folders / 2015" a: "pirani@aeit.it / Inbox / Archives / 2015"

| 🖨 2015 - pirani@aeit.it - M | Mozilla Thunderbird                                                                           |             |  |  |  |  |  |
|-----------------------------|-----------------------------------------------------------------------------------------------|-------------|--|--|--|--|--|
| 🔁 2015 - pirani@aeit.it     | ru                                                                                            | <b>i</b>    |  |  |  |  |  |
| 🖵 Get Messages 👻 🖋 Writ     | te 🖵 Chat 🖪 Address Book 🛇 Tag 🗸 🍞 Quick Filter                                               | ≡           |  |  |  |  |  |
| Folders                     | ☆     □     ☆     □     ○     Filter these messages <ctrl+shift+k></ctrl+shift+k>             |             |  |  |  |  |  |
| ∨ 🖙 pirani@aeit.it          | N A O' Subject Serrespondente Date                                                            |             |  |  |  |  |  |
| ∽ ⊡ Inbox                   | root 18/12/15                                                                                 | , 02        |  |  |  |  |  |
| E Drafts                    | Re: prova 238 stefano@libero 18/12/15<br>Prova 242 da libero stefano@libero 18/12/15          | 02          |  |  |  |  |  |
| Templates                   | trasferimento aeit.it 18/12/15                                                                | , 08        |  |  |  |  |  |
| 🜠 Sent                      | Fotonica 2016 - Roma, 6-8 giug 18/12/15                                                       | , 13        |  |  |  |  |  |
| P 2015                      | 7 I: ARTICOLO AETI SIEMENS 18/12/15<br>Mirror Group ECSEL Italia 19/12/15                     | , 13        |  |  |  |  |  |
| 2015                        | Fwd: Crediti CFP 2015                                                                         | , 22        |  |  |  |  |  |
| C 2017                      | prova con le restrizioni 20/12/15                                                             | , 03        |  |  |  |  |  |
| □ 2018                      | A Re: Mirror Group ECSEL Italia     20/12/15     Sewd: Ewd: I: Manca RDNS (rever     21/12/15 | 0, 14<br>08 |  |  |  |  |  |
| <b>D</b> 2019               |                                                                                               | ,           |  |  |  |  |  |
| 🗀 2020                      | F <u>o</u> rward as Attachments                                                               |             |  |  |  |  |  |
| é 🗅 2021                    | Tag                                                                                           |             |  |  |  |  |  |
| 🗅 2022                      | Mark                                                                                          |             |  |  |  |  |  |
| 👌 Junk                      | Archive                                                                                       |             |  |  |  |  |  |
| ∽ I Trash                   | Alchive                                                                                       |             |  |  |  |  |  |
| 🗆 misei                     | Move Io                                                                                       | е           |  |  |  |  |  |
|                             | Copy To > 🔁 Favorites >                                                                       |             |  |  |  |  |  |
| nisel                       | Copy to "2022" Aga <u>i</u> n ເי pirani@aeit.it → ເ- Inbox → い Inbox                          |             |  |  |  |  |  |
| 🗅 tecma                     | Delete Selected Messages pirani@repave.lan >                                                  |             |  |  |  |  |  |
| √ 🖙 pirani@repave.lan       | □ Ignore Thread                                                                               |             |  |  |  |  |  |
| 🖂 Inbox                     | □ Ignore Subthread                                                                            |             |  |  |  |  |  |
| 🗐 Drafts                    | Watch Thread                                                                                  |             |  |  |  |  |  |
| 🖈 Sent                      | Save Ac                                                                                       | ves         |  |  |  |  |  |
| Trash                       | Junk C 2015                                                                                   | 6           |  |  |  |  |  |
| ✓ 🔲 Local Folders           | Print 🛍 Trash 🗅 2016                                                                          |             |  |  |  |  |  |
| In Irash                    | Get Selected Messages                                                                         |             |  |  |  |  |  |
| P 2015                      | 🗅 misel 🕒 2018                                                                                |             |  |  |  |  |  |
|                             | 🗗 tecma 🕒 2019                                                                                |             |  |  |  |  |  |
|                             | Ph 2020                                                                                       |             |  |  |  |  |  |
|                             | <b>P</b> 2021                                                                                 |             |  |  |  |  |  |
|                             | - 2022<br>- 2022                                                                              |             |  |  |  |  |  |
|                             |                                                                                               |             |  |  |  |  |  |
|                             |                                                                                               |             |  |  |  |  |  |
| (••) Selected: 43 Total: 43 |                                                                                               |             |  |  |  |  |  |
| and the all the             |                                                                                               |             |  |  |  |  |  |

NOTA: Una volta che le email sono state copiate sul server possono essere aperte o visualizzate anche tramite webmail o client diversi da Thunderbird.